はじめに

本文書は、ゼミで実施するネットワーク構築実習での、ネットワーク構成、ならびに、設定方法を説明 するものです。

#### <u>1.ネットワーク構成</u>

現状の計画では、次の図のとおりとします。

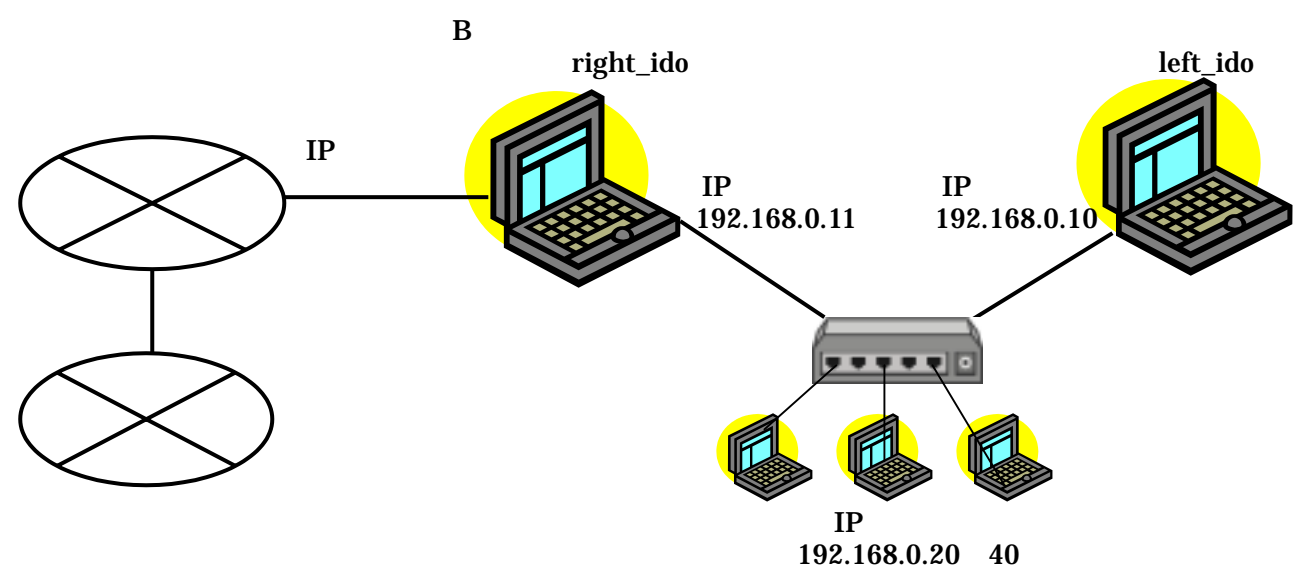

図1 ネットワーク構成

#### <u>2.実現機能</u>

次の機能を実現する。

(1) NIS サーバ
(2) NFS サーバ
(3) Web サーバ

(4) DNS サーバ
(5) Samba サーバ
(6) Mail サーバ

基本的には、サーバ役 PC にて上記機能を実現しますが、学生用 PC にサーバ機能を分散させることや、 学生用 PC がサーバ役になることも順次実現していきます。

#### <u>3.ホスト名と IP アドレス</u>

持ち寄った PC については、次のホスト名と IP アドレスとします。

|    | ホスト名        | IP アドレス      |       | ホスト名        | IP アドレス      |
|----|-------------|--------------|-------|-------------|--------------|
| 秋月 | h_akiduki   | 192.168.0.20 | 田中(圭) | h_k-tanaka  | 192.168.0.26 |
| 安立 | h_adachi    | 192.168.0.21 | 田中(有) | h_y-tanaka  | 192.168.0.27 |
| 北川 | h_kitagawa  | 192.168.0.22 | 富田    | h_tomita    | 192.168.0.28 |
| 高埜 | h_takano    | 192.168.0.23 | 仲島    | h_nakashima | 192.168.0.29 |
| 竹島 | h_takeshima | 192.168.0.24 | 安田    | h_yasuda    | 192.168.0.30 |
| 竹松 | h_takematsu | 192.168.0.25 | 弓良    | h_yumira    | 192.168.0.31 |

表1 ホスト名と IP アドレス

: IP アドレス、「情報ネットワーク論」第5回配布資料、ホスト名については、第7回を参照。

# <u>4.ネットワーク接続のためのファイル設定</u>

IP アドレスを設定して、接続するまでの設定について記します。

#### <u>4.1設定の全体像</u>

おおまかなイメージでいうと、次のファイルを編集します。

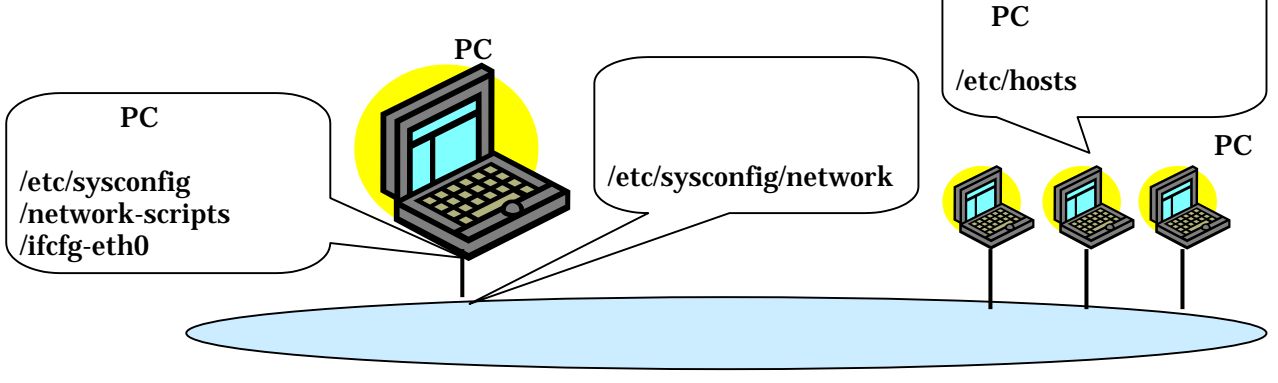

図2 設定ファイルのイメージ

## <u>4.2 ファイルの編集</u>

ファイルの編集は、システム管理者として行います。すなわち、ルート権限のアカウントで行います。 しかしながら、ログインするときは一般ユーザで入っておいて、ターミナルから"su"コマンドでスー パーユーザにログインすれば OK です。そこから emacs を起動します。

% su − # 教科書p40参照

8 emacs & # "&"により、コマンド(emacs)の終了を待たずに、ターミナルを使用できる。

#### 4.3 /etc/sysconfig/network

次のように編集します(右側の番号は説明のためなので入力する必要はありません。以下同様)。

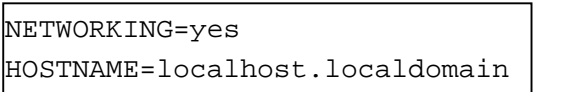

| _ |               |
|---|---------------|
|   | $\overline{}$ |

| NETWORKING=yes             | (1)                                                                                                    |
|----------------------------|----------------------------------------------------------------------------------------------------|
| HOSTNAME=h_xxxx.idonet.net | (2)                                                                                                    |
| GATEWAY=192.168.0.11       | (3)                                                                                                    |
| GATEWAYDEV=eth0            | (4)                                                                                                    |
| NISDOMAIN=NIS_IDO          | (5)                                                                                                    |
|                            | NETWORKING=yes<br>HOSTNAME=h_xxxx.idonet.net<br>GATEWAY=192.168.0.11<br>GATEWAYDEV=eth0<br>NISDOMAIN=NIS_IDO |

ネットワークに接続す

- (1) ネットワークに接続することを指定。
- (2) 自身のホストネーム(ドメイン名を含む)を指定。
- (3) 外のネットワークに出て行く際の、(デフォルトの)ルータの IP アドレスを指定(図1参照)。

127.0.0.1

- (4) 上記のデフォルトルータに出て行く際のデバイスを指定。
- (5) NIS ドメインを指定 (本文書では扱わず)。

## /etc/hosts

右のように編集します。

- ローカルループバック、すなわち、 自分自身へ折り返す際の設定。
- (2) 井戸のサーバ PC の設定。
- (3) 井戸のルータ PC の設定。
- (4) 自身の PC の設定

| 127.0.0.1    | localhost.localdomain localhost | (1) |
|--------------|---------------------------------|-----|
| 192.168.0.10 | left_ido.idonet.net left_ido    | (2) |
| 192.168.0.11 | right_ido.idonet.net right_ido  | (3) |
| 192.168.0.xx | h_xxxxx .idonet.net h_xxxxx     | (4) |
| (表1に従って、     | 他のホストも設定出来る)                    |     |

localhost.localdomain localhost

### <u>4.4 /etc/sysconfig/network-scripts/ifcfg-eth0(ネットワークインタフェース設定ファイル)</u>

"eth0"は、みなさんの PC の NIC(Network Interface Card)のデバイス名です。複数の NIC を配備すれ ば、"eth1","eth2"が作られます。通常は1つなので、"eth0"となっています。 次のように編集します。

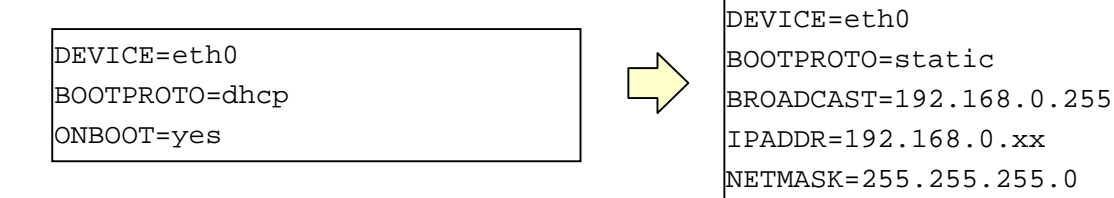

ONBOOT=yes (7) (1) 設定されるネットワークインタフェースのデバイス名。ファイル名と異なっていても、こちらの設 定値が用いられる。

NETWORK=192.168.0.0

- (2) ネットワークインタフェースの起動方法。static は、固定の IP アドレスを用いることを示す。そうでない場合は、DHCP となる。DHCP については、「情報ネットワーク論」第8回配布資料参照。
- (3) ブロードキャストで用いるアドレス。
- (4) ネットワークマスク。
- (5) ネットワークアドレス。
- これらは、次のような関係にある。

|           |      | ネットワーク部   |           |           | ホスト部      |
|-----------|------|-----------|-----------|-----------|-----------|
| ネットワークマスク | 10 進 | 255       | 255       | 255       | 0         |
|           | 2進   | 1111 1111 | 1111 1111 | 1111 1111 | 0000 0000 |
| IP アドレス   | 10 進 | 192       | 168       | 0         | 10        |
|           | 2進   | 1110 0000 | 1010 1000 | 0000 0000 | 0000 1010 |
| ブロードキャスト  | 10 進 | 192       | 168       | 0         | 255       |
| アドレス      | 2進   | 1110 0000 | 1010 1000 | 0000 0000 | 1111 1111 |

すなわち、ネットワークマスクが、IPアドレスのネットワーク部(=1)とホスト部(=0)の境目を表します。 同じネットワークに繋がる(=ルータを跨がずにつながる)PCは、同じネットワーク部のIPアドレス を持ちます。ブロードキャストアドレスは、ホスト部がすべて"1"であるアドレスを用います。

## <u>5.ネットワークインタフェースの起動と停止</u>

#### <u>5.1 停止と起動</u>

上記の3つのファイルのうち、/etc/sysconfig/network-scripts/ifcfg-eth0 につ いては、ハード(ネットワークインターフェースカード)に設定する値です。 ファイルを編集しても、その値をハードに書き込んでやらなければ、設定値に 基づく動作をする訳ではありません。ハードを操作するコマンドが、"ifconfig" で、これを使って、/etc/sysconfig/network-scripts/ifcfg-eth0 の値をハードに 書き込みます。

前記4項にてファイルに設定した値を反映させるには、ネットワークインタフ ェースを一度停止させて、再度起動すれば OK です。

- % ifconfig eth0 down
- % if config eht0 up

# ifconfig /etc/sysconfig /network-scri pts /ifcfg-eth0

(1)

(2)

(3)

(4)

(5)

(6)

次回からの Linux 立ち上げ時には、"ifconfig eth0 up"相当が実行されるので、PC に電源を入れた後は、 ネットワークに接続されて立ち上がってきます。

## 5.2 ifconfig

ifconfig コマンドは、上記 5.1 項の使い方だけでなく、一般的にネットワークインタフェースを操作す るコマンドです。次のようにパラメタなしで投入すると、ネットワークインタフェースの状態を出力し ます。各自試してみてください。

% ifconfig

# <u>6.ネットワークに関するコマンド</u>

# 6.1 hostname

ホスト名を出力するコマンドです。投入してみてください。

# <u>6.2 ping</u>

IP レベルでパケットが到着しているかを確認するコマンドです。

次のように投入すると、パケットの送信・受信を繰り返した結果が表示されます。

% ping 192.168.0.10

いつまでも繰り返しますので、Ctl-C(Ctrl キーを押しながら、C のキーを押下する)で止めてください。

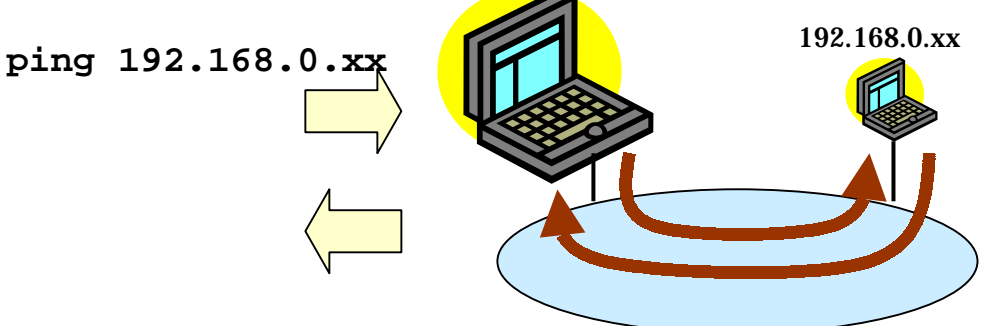

# <u>7.その他の関連ファイル</u>

ネットワーク設定に関するファイルは、前記4項に示したもの以外に、次のようなものがあります。本 文書では、これらについて触れません。興味のある方は、「Red Hat Linux 7 で作るネットワークサー バ構築ガイド 7.2 対応」(サーバ構築研究会、秀和システム)を参考にしてください。

/etc/sysctl.conf カーネルパラメータの取得や動的な更新を行うコマンド"sysctl"の設定ファイル。

- /etc/services TCP/IP の上位層のサービス名と、トランスポート層のポート番号の対応表。
- /etc/protocols トランスポートプロトコル名と、インターネット層におけるトランスポートプロトコ ル番号の対応表。

/etc/rpc RPC サービス名とプログラム番号の対応表。

/etc/modules.conf インタフェース名(eth0,etc.)をデバイスに結びつける対応表。

また、ネットワークの設定を GUI ベースで行う、"neat"というプログラムがあります。私たちがイン ストールした、FTP 版の Vine Linux には含まれておらず、本文書では触れません。

# おわりに

ゼミで実施するネットワーク構築実習での、ネットワーク構成、ならびに、設定方法を説明しました。 以上